# Packet Tracer. Распространение маршрута по умолчанию в EIGRP для IPv4 и IPv6

Топология

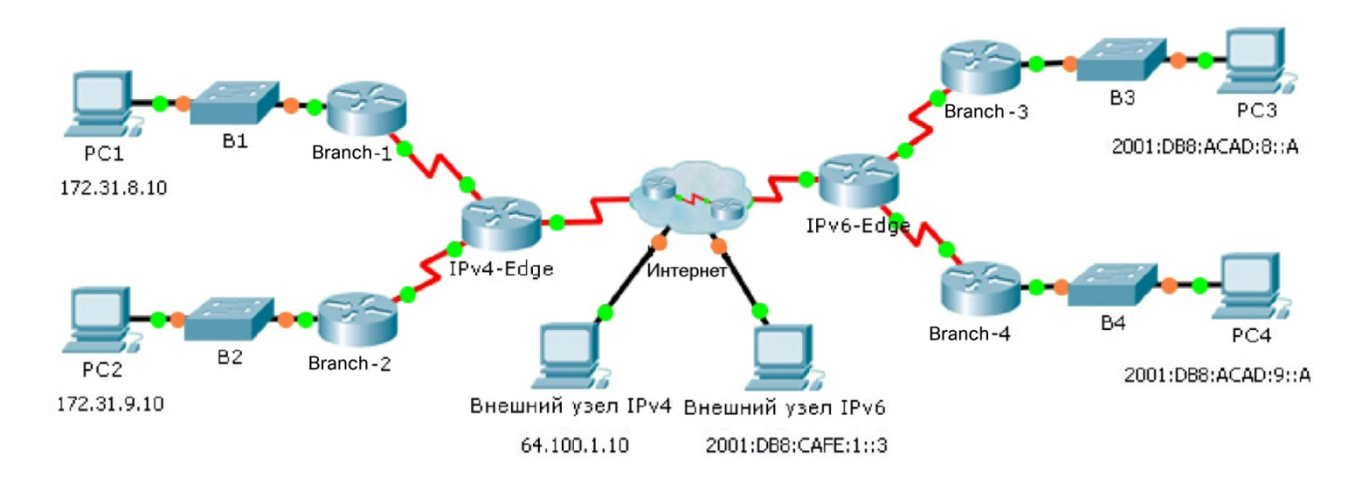

#### Таблица адресации

| Устройство | Интерфейс | IPv4-адрес                | Маска подсети   |
|------------|-----------|---------------------------|-----------------|
|            |           | Адрес/префикс IPv6        |                 |
| IPv4-Edge  | S0/0/0    | 172.31.6.1                | 255.255.255.0   |
|            | S0/0/1    | 172.31.7.1                | 255.255.255.0   |
|            | S0/1/0    | 209.165.200.226           | 255.255.255.224 |
| Branch-1   | G0/0      | 172.31.8.1                | 255.255.255.0   |
|            | S0/0/0    | 172.31.6.2                | 255.255.255.0   |
| Branch-2   | G0/0      | 172.31.9.1                | 255.255.255.0   |
|            | S0/0/1    | 172.31.7.2                | 255.255.255.0   |
| IPv6-Edge  | S0/0/0    | 2001:DB8:ACAD:7::1/64     |                 |
|            | S0/0/1    | 2001:DB8:ACAD:6::1/64     |                 |
|            | S0/1/0    | 2001:DB8:CAFE:ABCD::2/164 |                 |
| Branch-3   | G0/0      | 2001:DB8:ACAD:8::1/64     |                 |
|            | S0/0/0    | 2001:DB8:ACAD:7::2/64     |                 |
| Branch-4   | G0/0      | 2001:DB8:ACAD:9::1/64     |                 |
|            | S0/0/1    | 2001:DB8:ACAD:6:::2/64    |                 |

#### Задачи

Часть 1. Распространение маршрута по умолчанию ІРv4

Часть 2. Распространение маршрута по умолчанию ІРv6

#### Часть 3. Проверка связи с внешними узлами

#### Сценарий

В этом задании вам необходимо настроить и распространить маршрут по умолчанию в EIGRP для сетей IPv4 и IPv6. EIGRP уже настроен. Но вам нужно настроить маршрут IPv4 и IPv6 по умолчанию. Затем необходимо настроить процесс маршрутизации EIGRP для распространения маршрута по умолчанию следующим соседним устройствам EIGRP. Наконец, вам понадобится проверить работу маршрутов по умолчанию, отправив эхо-запросы на узлы вне домена маршрутизации EIGRP.

## Часть 1: Распространение маршрута по умолчанию в случае протокола EIGRP для IPv4

### Шаг 1: Проверьте конфигурацию EIGRP на каждом маршрутизаторе с включенной поддержкой IPv4.

Просмотрите таблицу маршрутизации на каждом маршрутизаторе с включенной поддержкой IPv4 и убедитесь, что все маршруты IPv4 видны.

#### Шаг 2: Настройте маршрут IPv4 по умолчанию.

Настройте на IPv4-Edge напрямую подключенный маршрут IPv4 по умолчанию.

#### Шаг 3: Распространите маршрут по умолчанию в среде EIGRP.

Настройте процесс маршрутизации EIGRP для распространения маршрута по умолчанию.

#### Шаг 4: Убедитесь, что маршрут IPv4 по умолчанию распространяется.

Просмотрите таблицы маршрутизации для **Branch-1** и **Branch-2**, чтобы убедиться, что маршрут по умолчанию теперь настроен.

## Часть 2: Распространение маршрута по умолчанию в случае протокола EIGRP для IPv6

### Шаг 1: Проверьте конфигурацию EIGRP на каждом маршрутизаторе с включенной поддержкой IPv6.

Просмотрите таблицу маршрутизации на каждом маршрутизаторе с включенной поддержкой IPv6 и убедитесь, что все маршруты IPv6 видны.

#### Шаг 2: Настройте маршрут IPv6 по умолчанию.

Настройте на IPv6-Edge напрямую подключенный маршрут IPv6 по умолчанию.

#### Шаг 3: Распространите маршрут по умолчанию в среде EIGRP.

Настройте процесс маршрутизации EIGRP для распространения маршрута по умолчанию.

#### Шаг 4: Убедитесь, что маршрут IPv6 по умолчанию распространяется.

Просмотрите таблицы маршрутизации для **Branch-3** и **Branch-4**, чтобы убедиться, что маршрут по умолчанию теперь настроен.

#### Часть 3: Проверка подключения к внешним узлам

- PC1 и PC2 теперь должны успешно отправлять эхо-запросы на Внешний узел IPv4.
- PC3 и PC4 теперь должны успешно отправлять эхо-запросы на Внешний узел IPv6.